마지막 변경일 2018년 5월 7일

# \*\* 제한된 범위에서 이차함수의 최대최소 \*\*

Geogebra와 수학의 시각화 책의 2.2소절 내용임. http://min7014.iptime.org/math/2017063002.htm

가장 최근 파일은 링크를 누르면 받아 보실 수 있습니다. https://goo.gl/bh1fQC http://min7014.iptime.org/math/2018010201.pdf

자료의 수정이 필요한 부분이 있으면 언제든지 민은기 E-mail : min7014@nate.com 이경수 E-mail : ksteach81@gmail.com 으로 연락주시면 감사하겠습니다.

강의록을 보기전에 프로그램 설치를 반드시 읽어보시고 꼭 지오지브라 클래 식 5를 설치하시기 바랍니다.

<u>https://goo.gl/wqwJ6v</u> <u>http://min7014.iptime.org/math/2018011001.pdf</u> \* 주요변경내역 \* 2017.06.24 Geogebra와 수학의 시각화 책에 엮어 출간.

### 차례

| 차례                       | i  |
|--------------------------|----|
| 제1장 Geogebra를 활용한 기하와 함수 | 1  |
| 1.1 제한된 범위에서 이차함수의 최대최소  | 3  |
| 찾아보기                     | 29 |

#### 제1장

## Geogebra를 활용한 기하와 함수

#### 1.1 제한된 범위에서 이차함수의 최대최소

Geogebra는 수업자료를 제작할 때에만 사용하는 것은 아닙니다. 수업내용에 따라서 학생들이 직접 Geogebra를 다루면서 수업을 진행할 수 있습니다. 예를 들면 기하문제를 풀 때 동적으로 선을 평행이동 시킨다든지 중심을 고정시키고 원의 반지름을 늘려본다든지 한 정점을 지나는 직선에 대하여 생각해보는 것입니다. 이런 수업을 하면 기하와 그래프에 대해 어려움이 있는 학생들이 흥미를 가지고 쉽게 접근해 볼 수 있는 기회가 될 것입니다. 이처럼 Geogebra 를 학생들과 같이 사용하면서 할 수 있는 여러가지 주제에 대한 수업이 있을 수 있습니다. 그 중에서 2014년 1학기 강원과학고등학교 수업시간에 활용했던 주제 중 하나를 정해서 실제 수업에서 했던 것을 보여드리겠습니다. 다음은 주어진 폐구간에서 이차함수의 최대, 최소에 관하여 직접 Geogebra를 이용하여 만들어 보는 수업입니다. 또한 같은 Geogebra 라도 사용자에 따라 환 경을 개인적으로 바꾸어 놓는 경우가 많습니다. 많은 학생들과 실습할 경우,

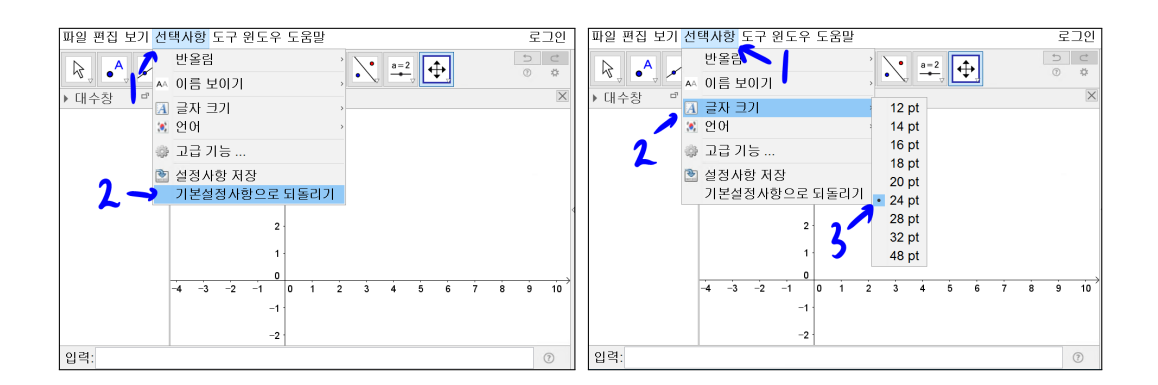

적어도 Geogebra의 처음 실행 상태만이라도 같게 만들 필요가 있습니다.

상단의 항목 중 선택사항을 선택하면 기본설정사항으로 되돌리기 메뉴가 있 습니다. 이를 선택하면 Geogebra의 환경이 기본설정으로 바뀝니다. 사용자에 따라 다르겠지만 글자 크기가 매우 작게 느껴질 수 있습니다. 적당한 크기의 글자로 조절해 보겠습니다. 선택사항에서 글자 크기를 24 pt로 선택합니다. 화 면의 글자 크기가 전체적으로 커진 것을 확인 할 수 있습니다.

직접적으로 이번 수업진행과 관계는 없지만 알아두면 편한 기능을 하나 소개 하겠습니다. Geogebra창을 닫습니다. 다시 실행합니다. 화면의 글자크기가 12 pt로 원상복귀된 것을 보게 될 것입니다. 글자 크기만 변경해서 사용하는 것이 라면 매번 글자크기만 24 pt로 바꾸면 되지만 여러 가지 환경설정을 하고 나 서 사용하는 경우라면 매번 설정을 바꾸는 것에 불편함을 느끼게 될 것입니다. 처음 사용할 때야 귀찮다고 생각하지 않을 수도 있지만 많이 사용하다 보면 매 번 실행할 때 마다 24 pt 또는 자신만의 환경으로 바꾸는 것이 귀찮다고 느낄 것입니다.

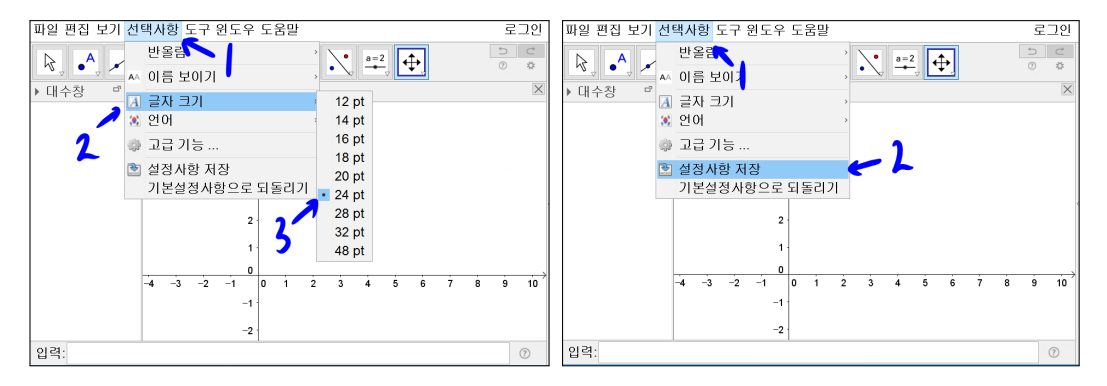

선택사항에서 글자크기를 24 pt로 설정합니다. 선택사항에서 설정사항 저장을 선택합니다. 겉모습 상에는 변한 것이 없어 보입니다. 하지만 종료한 후 다시 시작해 보면 첫 화면부터 24 pt로 바뀌어 있을 것입니다. 바로 이 메뉴가 현재 자신만의 설정사항을 기억하여, Geogebra를 종료한 후 다시 시작할 때의 초기 환경으로 만들어 주는 역할을 합니다.

많은 수업을 진행했다면 수업 진행속도를 자연스럽게 조절할 수 있지만, 그 럼에도 불구하고 수업진행 속도를 조절하는 것은 어려움이 따르는 일입니다. 이럴 때 좋은 방법 하나를 제안합니다. 교사용 컴퓨터 조작은 Geogebra를 다 루는 데에 서툰 학생을 통해서 하는 방법이 있습니다. 자연스럽게 수업 속도가

4

학생들이 Geogebra를 다루는 속도에 맞추어 질 수 있습니다. 또한 부수적으로 학생들의 실습 과정을 둘러보고 학생들이 어려움을 느끼는 부분을 파악할 수 있습니다. 자 이제 본격적으로 진행해 보도록 하겠습니다.

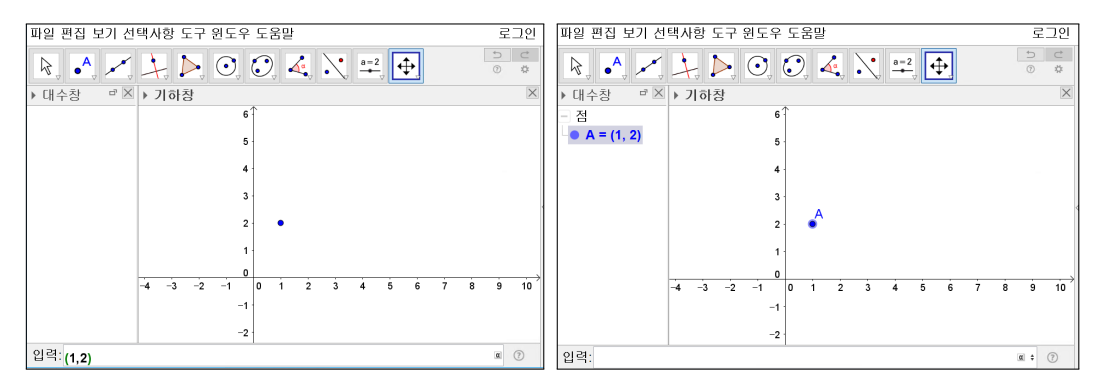

이차함수의 꼭짓점에 해당하는 점을 찍어봅시다. '이동' 도구를 선택하고 입력 창을 선택한 후 (1,2)를 입력하고 [Enter]를 누릅니다. 대수창에 점 A = (1,2) 가 생기고 기하창에 점 A가 생깁니다.

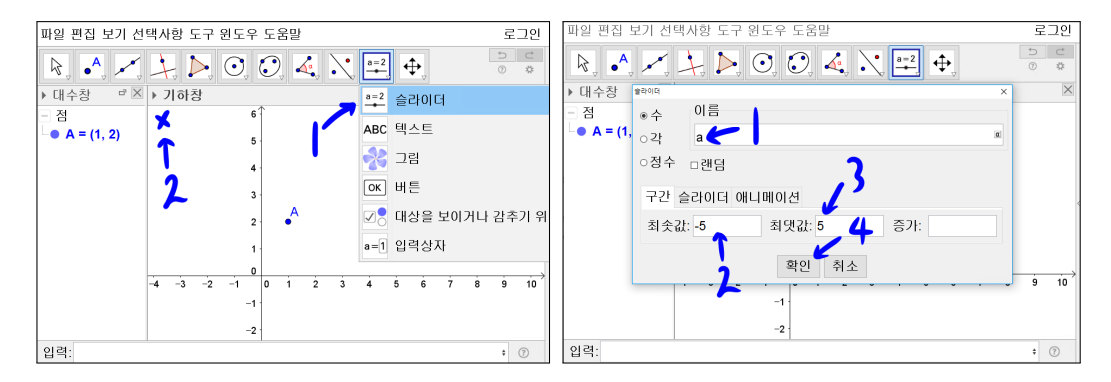

'슬라이더' 도구를 선택하고 기하창 글씨 바로 아래에 'x'표시한 부분을 선택 합니다. 슬라이더 창이 뜨면 이름에 a를 입력합니다. 최솟값 -5와 최댓값 5로 입력되어 있을 것입니다. 그렇지 않다면 최솟값과 최댓값을 입력하고 확인을 선택합니다.

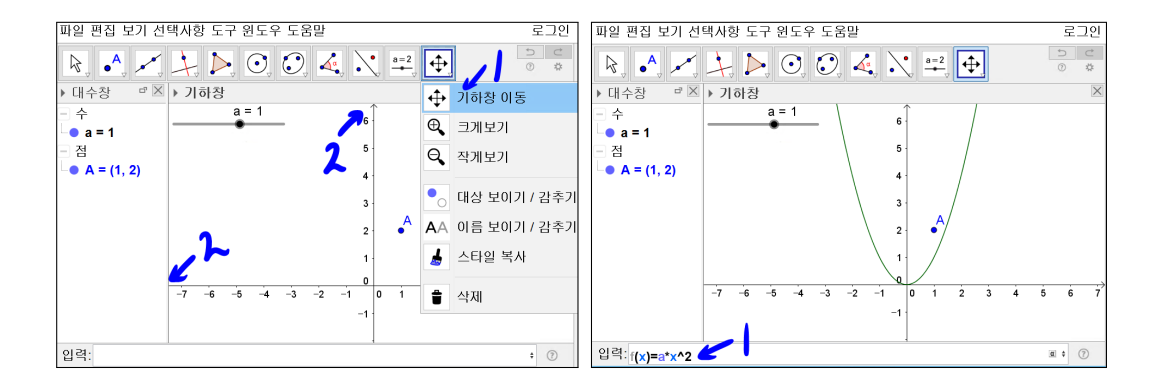

'기하창 이동' 도구를 이용하여 좌표축을 이동시킨 후 입력창에  $f(x) = a * x^2$ 을 입력하고 [Enter]를 누릅니다. 대수창에  $f(x) = 1x^2$ 가 나타나고 기하창에 그 래프가 나타납니다.

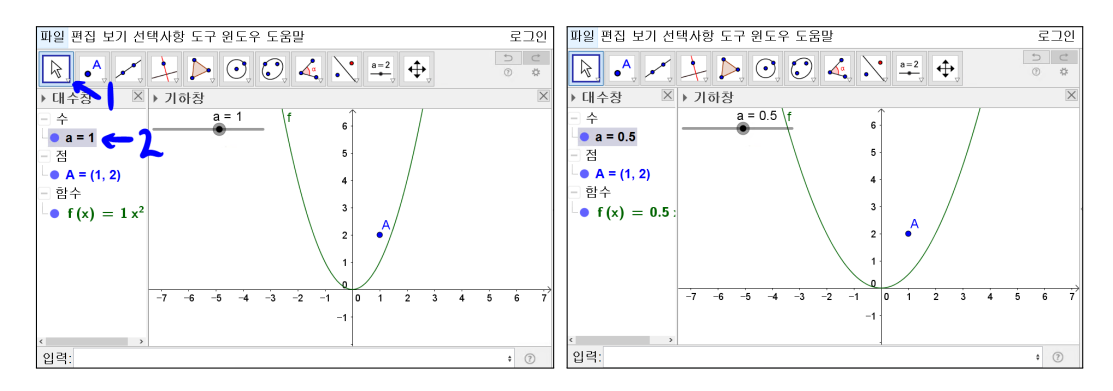

'이동' 도구를 선택합니다. 대수창의 a = 1을 선택하고 키보드 좌우 방향키를 눌러서 a = 0.5로 만들어 보면 기하창의 이차함수가 달라지는 것을 볼 수 있습 니다. 다시 a = 1로 만들어 원위치시켜 놓습니다. 이와 같이 슬라이더 기능은 Geogebra에서 동적기하를 표현할 수 있는 좋은 도구이며 많이 사용되는 기능 입니다.

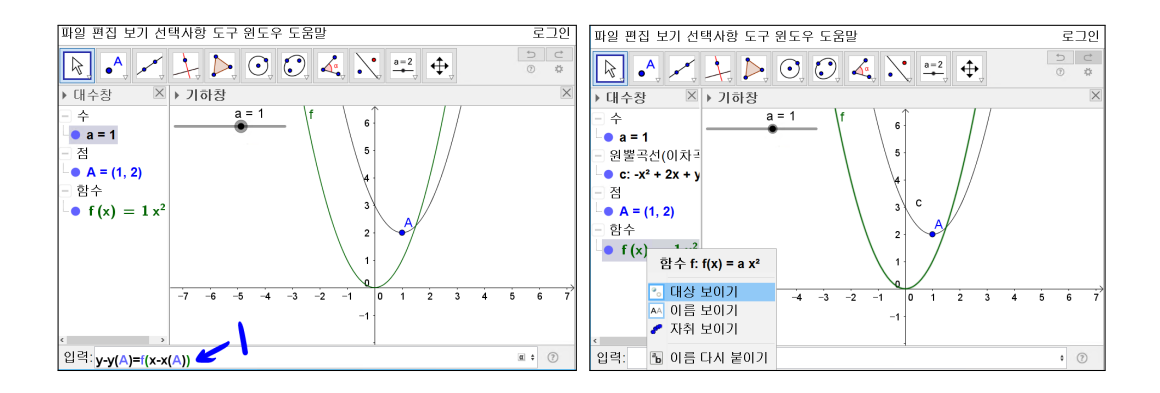

입력창에 y - y(A) = f(x - x(A))를 입력하고 [Enter]를 누릅니다. 이 수식에서 x(A)는 점 A의 x좌표를 의미하고, y(A)는 점 A의 y좌표를 의미합니다. 따라서 입력한 식은 y = f(x)를 x축 방향으로 점 A의 x좌표만큼, y축 방향으로 점 A 의 y좌표만큼 평행 이동한 이차함수의 식을 의미합니다. 대수창에 f(x) = 1x<sup>2</sup>을 선택하고 마우스 오른쪽 버튼을 누릅니다. 대상 보이기를 선택하면 f(x) = 1x<sup>2</sup> 의 기하창의 그림이 숨겨짐을 볼 수 있습니다. 같은 방식으로 대상 보이기를 다시 선택하면 숨겨졌던 그림이 다시 나타나게 됩니다. f(x) = 1x<sup>2</sup>을 기하창에 서 보이지 않게 합니다.

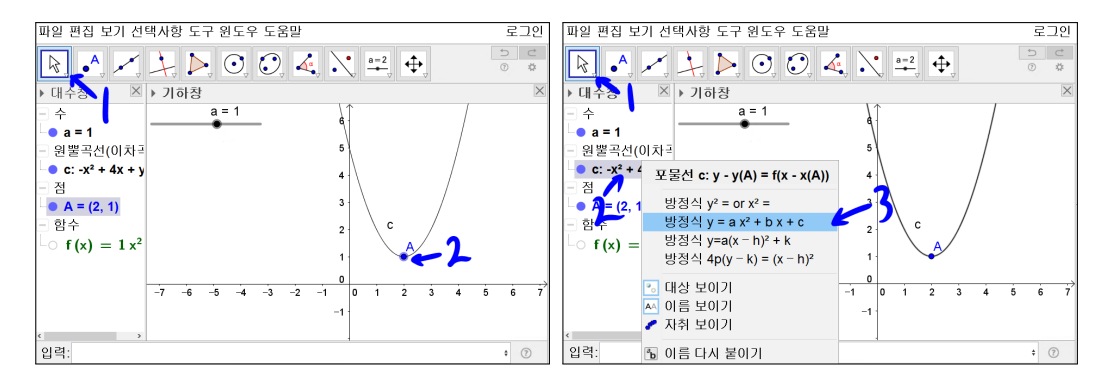

'이동' 도구를 선택한 후 기하창에 점 A에서 마우스 오른쪽 버튼을 누른 상태에 서 드래그를 해서 (2,1)로 옮겨 봅니다. 동시에 대수창에 A = (2,1)로 변경된 것을 보게 됩니다. 그리고 꼭짓점이 점 A인 포물선이 동시에 그려진 것이 보 입니다. 이것 또한 Geogebra를 활용한 동적기하의 하나인 것입니다. 대수창에 원뿔곡선(이차곡선) -x<sup>2</sup> + 4x + y = 5로 표시된 것을 보게 됩니다. 친절하게도 원뿔곡선(이차곡선)이라고 명시해 주었습니다. 정말 Geogebra가 잘 만들어진 수학 소프트웨어이구나! 감탄하게 만듭니다. '이동' 도구를 선택하고 대수창에 원뿔곡선(이차곡선) -x<sup>2</sup> + 4x + y = 5를 선택 후 마우스 오른쪽 버튼을 클릭 하면 방정식 모양을 선택할 수 있습니다. y = ax<sup>2</sup> + bx + c 꼴을 선택합니다. 이처럼 이차함수의 형태를 일반형과 표준형 또는 포물선의 방정식의 형태로 변형이 가능합니다.

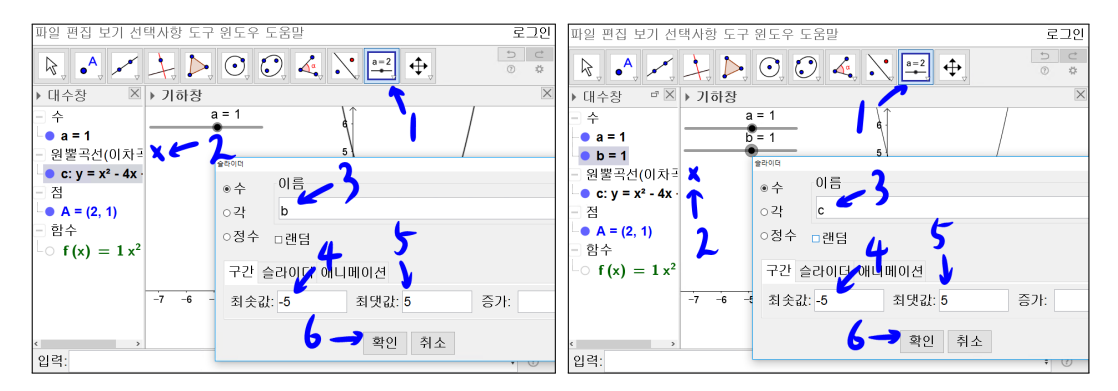

'슬라이더' 도구를 선택 후 'x'표시한 부분을 선택하고 이름에 b를 입력하고 최 솟값 -5와 최댓값 5를 입력한 후 확인을 선택합니다. 대수창에 수 b가 기하창 에는 슬라이더 b가 나타납니다. 바로 아래 'x'표시한 부분을 다시 한 번 선택 하면 이번엔 다른 이름이 보일 것입니다. 이름을 c로 변경하고 확인을 선택합 니다.

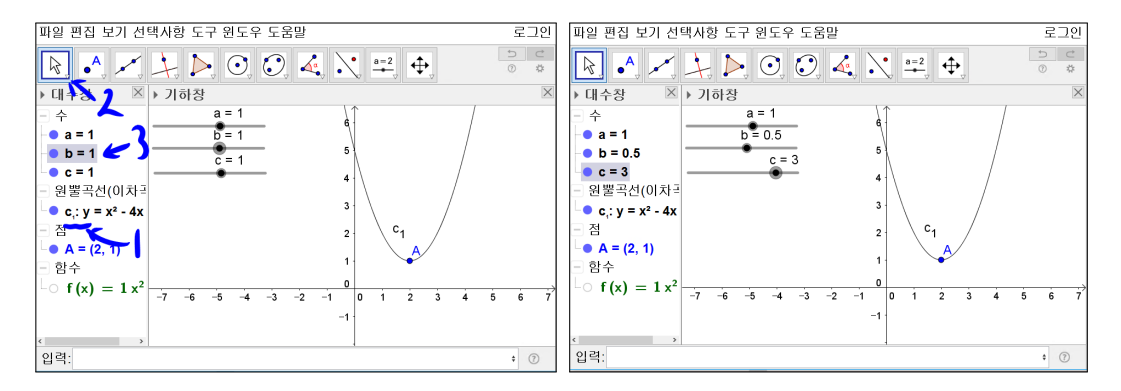

8

기존 c : y = x<sup>2</sup> - 4x + 5가 c<sub>1</sub> : y = x<sup>2</sup> - 4x + 5으로 강제로 변한 걸 볼 수 있습 니다. 자동으로 바뀌어서 혼란스러울 수 있지만 참 좋은 기능 중의 하나로 느 껴집니다. '이동' 도구를 선택한 후 대수창의 수에 b = 1를 선택하고 키보드의 좌우 방향키를 누르면 값이 변할 것입니다. 그럼 b = 0.5와 c = 3으로 변경해 놓습니다.

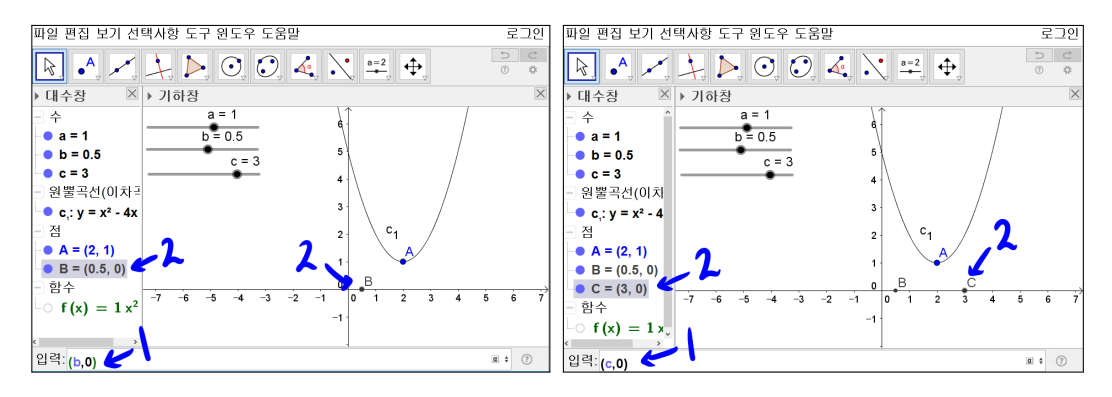

'이동' 도구가 선택된 상태에서 입력창에 (b,0)을 입력하고 [Enter]를 누릅니다. 마찬가지로 (c,0)을 입력하고 [Enter]를 누릅니다.

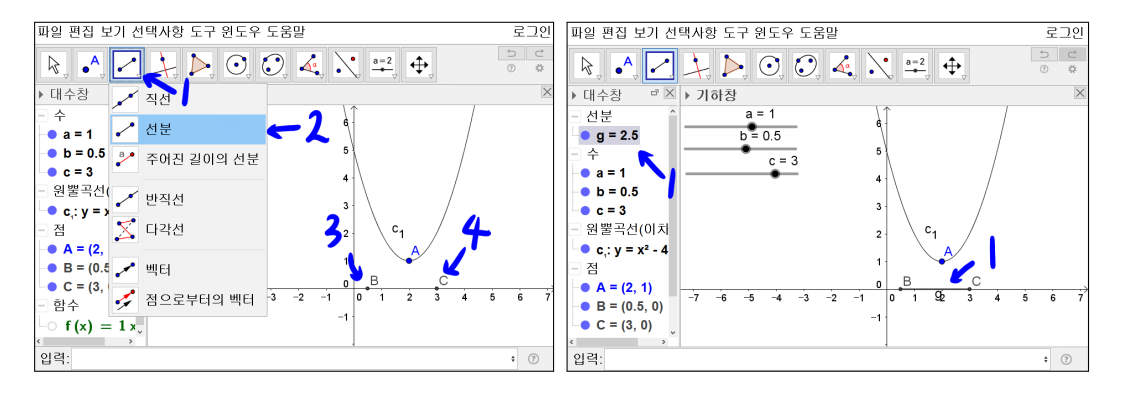

'선분' 도구를 선택하고 점 B를 선택하고 점 C를 선택합니다. 그러면 대수창에 선분 g = 2.5가 만들어지고 기하창에 선분이 만들어질 것입니다.

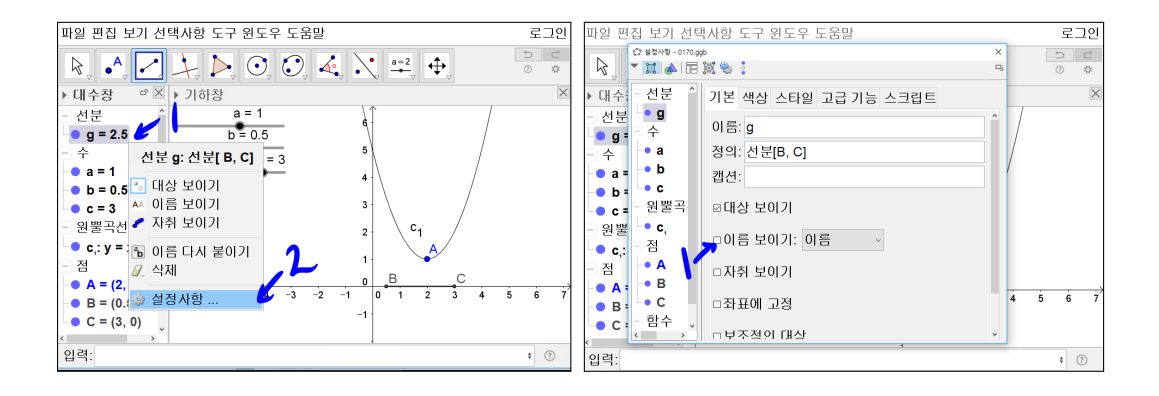

'이동' 도구가 선택된 상태에서 대수창에 g = 2.5를 선택하고 마우스 오른쪽 버 튼을 클릭하고 메뉴가 나타나면 설정사항을 선택합니다. 또는 기하창의 선분 BC를 선택하고 마우스 오른쪽 버튼을 클릭하면 또한 설정사항을 선택할 수 있습니다. 그러면 설정사항 창이 나타납니다. 설정사항 창의 기본 탭에서 이름 보이기의 체크상자를 해제합니다.

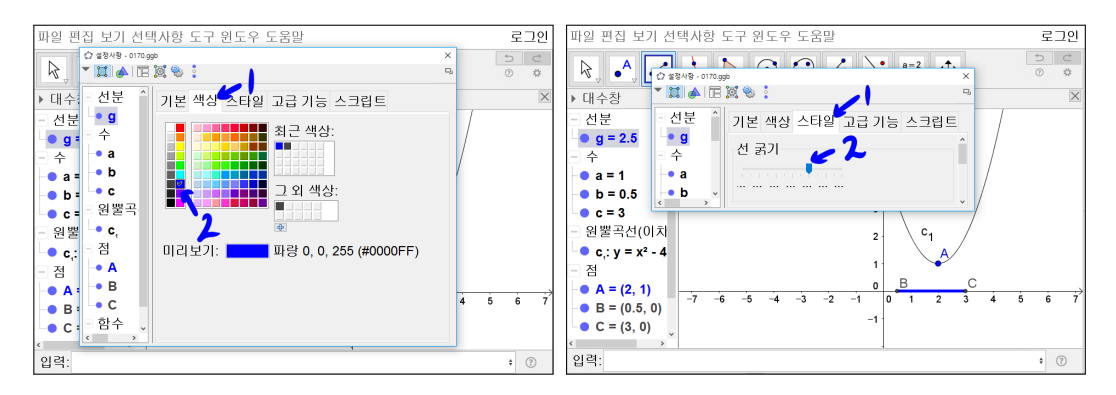

색상 탭에서 파란색을 선택합니다. 스타일 탭에서 선 굵기를 9로 조절합니다. 창을 닫습니다. 기하창의 선분 BC가 굵기 9이고 파란색 선을 가지며 이름이 나타나지 않게 되어 있을 것입니다. 정의역 [b,c]가 기하창에 표시된 것을 볼 수 있습니다.

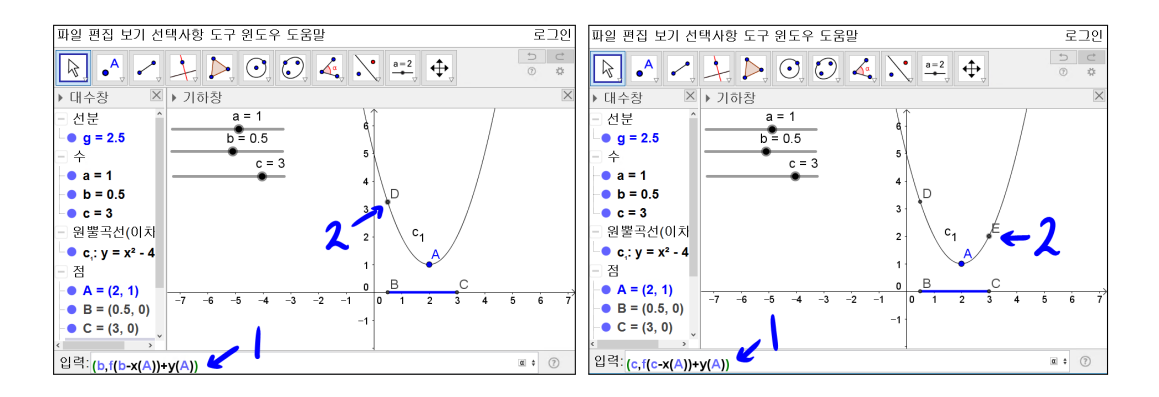

'이동' 도구가 선택된 상태에서 입력창에 (b,f(b − x(A)) + y(A))를 입력하고 [Enter]를 누릅니다. 점 D가 만들어집니다. 입력창에 (c,f(c − x(A)) + y(A))를 입력하고 [Enter]를 누릅니다. 점 E가 만들어집니다.

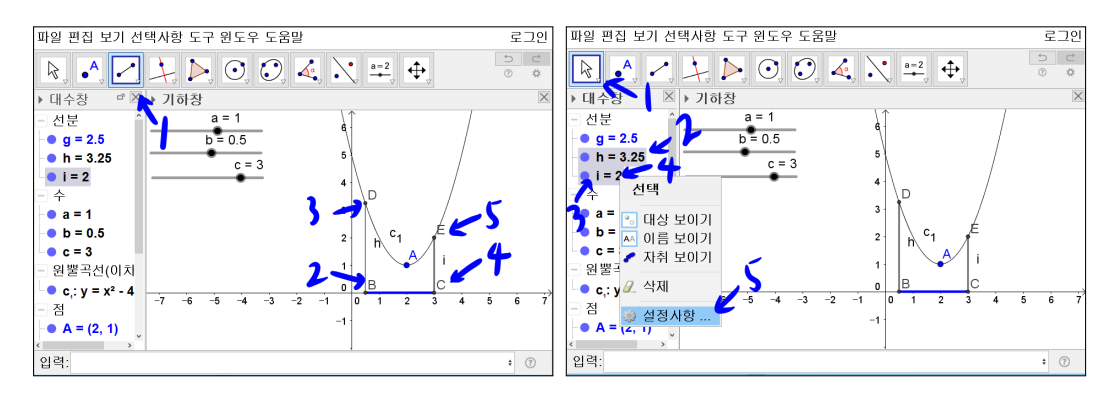

'선분' 도구를 선택하고 점 D와 점 B를 선택하면 선분 DB가 만들어집니다. 점 E와 점 C를 선택하면 선분 EC가 만들어집니다. '이동' 도구를 선택하고 대수 창에서 [Ctrl]를 누른 상태에서 선분 h와 선분 i를 차례로 선택하고 마우스 오 른쪽 버튼을 클릭합니다. 설정사항을 선택합니다.

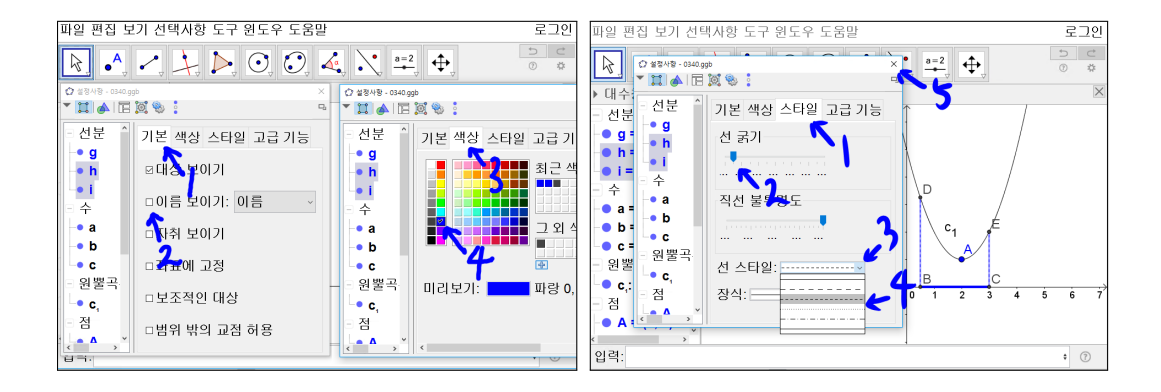

기본 탭에 이름 보이기 체크상자를 해제합니다. 색상 탭에 파란색을 선택하고 선 굵기를 2로 선 스타일의 리스트 박스를 선택하고 3번째 점선을 선택하고 설정사항 창을 닫습니다.

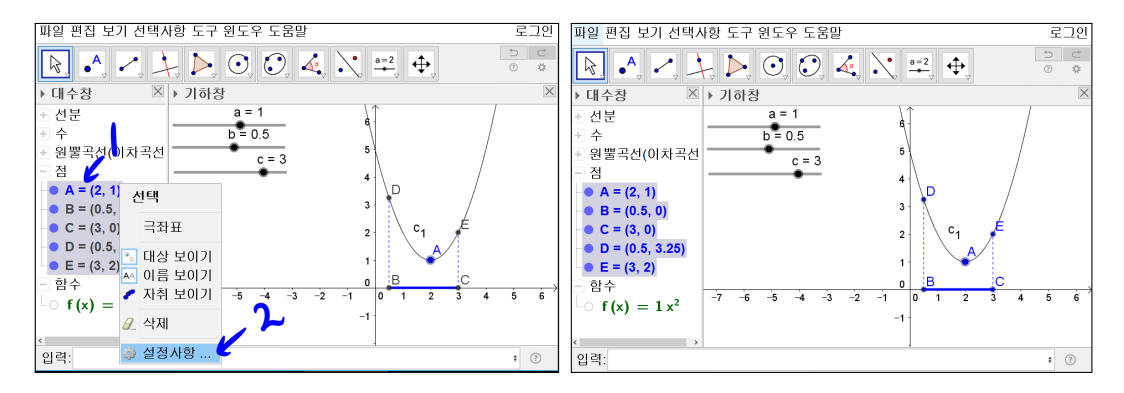

'이동' 도구를 선택하고 [Ctrl]을 누른 상태에서 대수창에서 점 A, 점 B, 점 C, 점 D, 그리고 점 E를 차례로 선택한 후 마우스 오른쪽 버튼을 클릭하고 메뉴에 서 설정사항을 선택합니다. 색상 탭에서 파란색을 선택합니다. 스타일 탭에서 점 크기를 5로 설정하고 설정사항 창을 닫습니다. 5개의 점이 모두 파란색으로 크기가 5로 바뀐 것을 보게 될 것입니다.

제한된 범위에서 이차함수의 최대최소

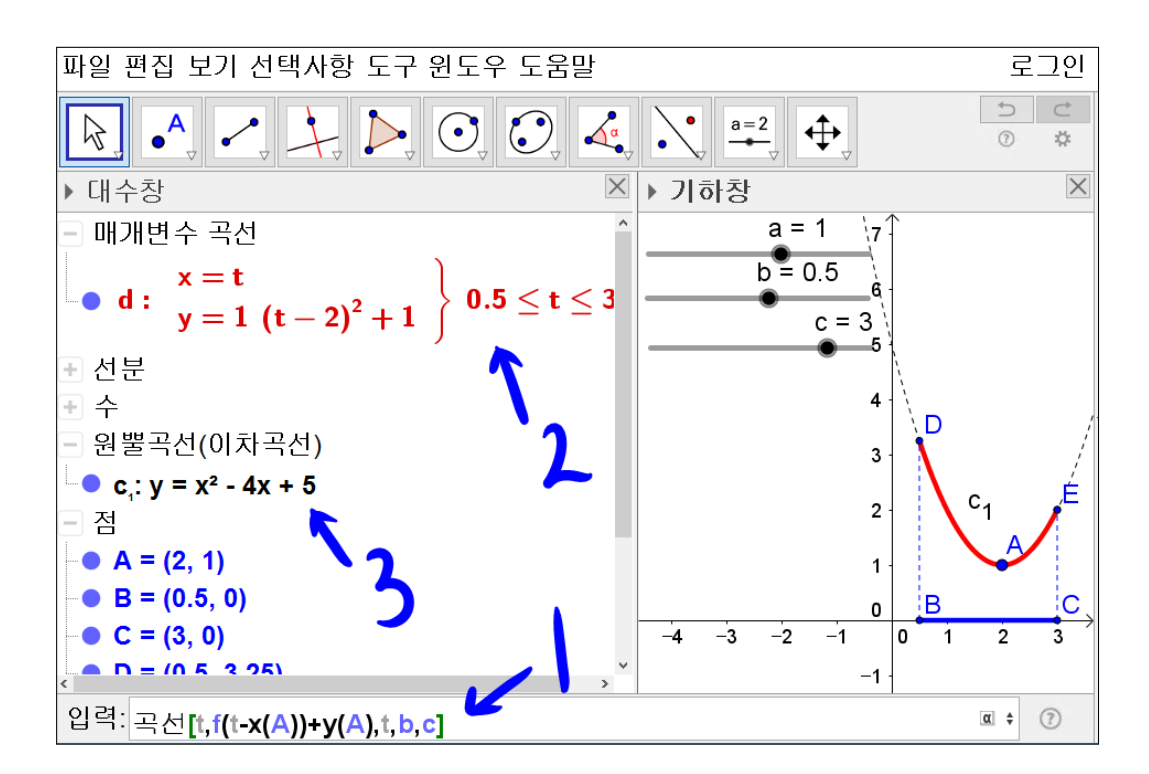

'이동' 도구를 선택합니다. 입력창에 곡선[t,f(t - x(A)) + y(A),t,b,c]를 입력 합니다. 그러면 그래프는 *x*가 b보다 크거나 같고 c보다 작거나 같은 부분만 그 려지게 됩니다. 곡선 d의 설정창에 들어가 기본 탭에서 이름보이기 체크 상자 를 해제합니다. 색상 탭에서 빨간색을 선택합니다. 스타일 탭에서 선의 굵기를 9로 합니다. 처음 만든 포물선도 설정창에 들어가 기본 탭에서 이름보이기 체 크 상자를 해제합니다. 색상 탭에서 검은색을 선택합니다. 스타일 탭에서 선 굵 기는 2로 하고 선 스타일의 리스트 박스를 선택하고 3번째 점선을 선택합니다. 정의역 [b,c]에 대한 포물선의 일부가 빨간색 굵은 선으로 표시되고 나머지는 검은색 점선으로 만들어짐을 볼 수 있습니다. 곡선[t,f(t - x(A)) + y(A),t,b,c] 의 뜻은 다음과 같습니다.

$$\left\{ \begin{array}{ll} x=t & (b\leq t\leq a) \\ y=f(t-x(A))+y(A) \end{array} \right.$$

13

대수창에 매개변수 곡선의 정의가 쓰여 있음을 볼 수 있습니다.

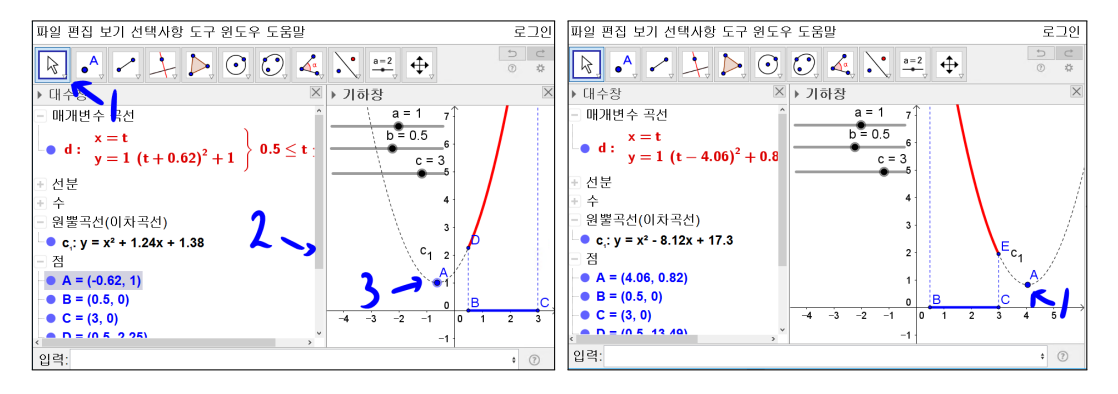

'이동' 도구를 선택하고 대수창의 스크롤바를 적당히 조절하여 점 A가 나타나 게 하고 기하창에 점 A를 선택한 후 마우스 왼쪽 버튼을 클릭한 상태에서 움 직여보면 주어진 함수에 따라 지금까지 설정된 내용이 동적으로 적용됨을 볼 수 있습니다. 주어진 정의역 [b,c]에서, 이차함수식이 변하는 모습을 동적으로 보여줌으로써 흥미와 이해도를 높일 수 있는 수업 내용을 구성한 것입니다. 점 A를 (2,1)에 마지막으로 위치시켜줍니다.

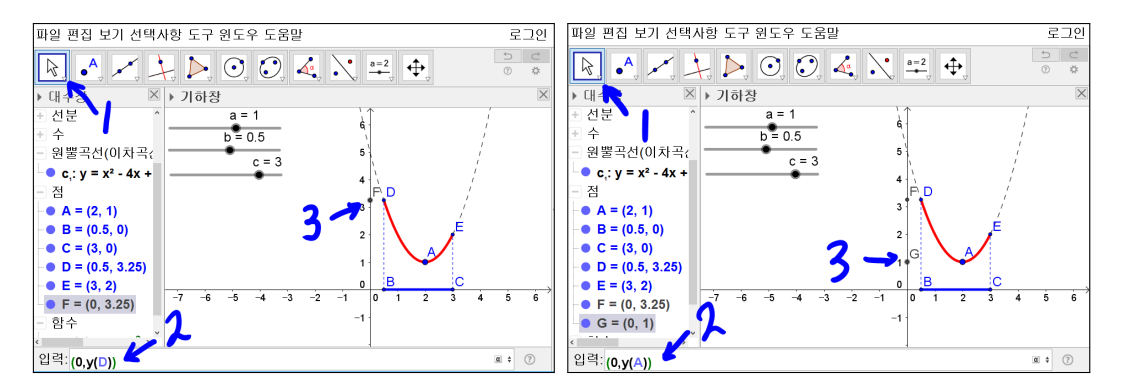

'이동' 도구를 선택한 상태에서 입력창에 (0, y(D))를 입력하고 [Enter]를 누릅 니다. 기하창에 점 F가 나타난다. 마찬가지 방법으로 (0, y(A))를 입력하고 [Enter]를 누릅니다.

제한된 범위에서 이차함수의 최대최소

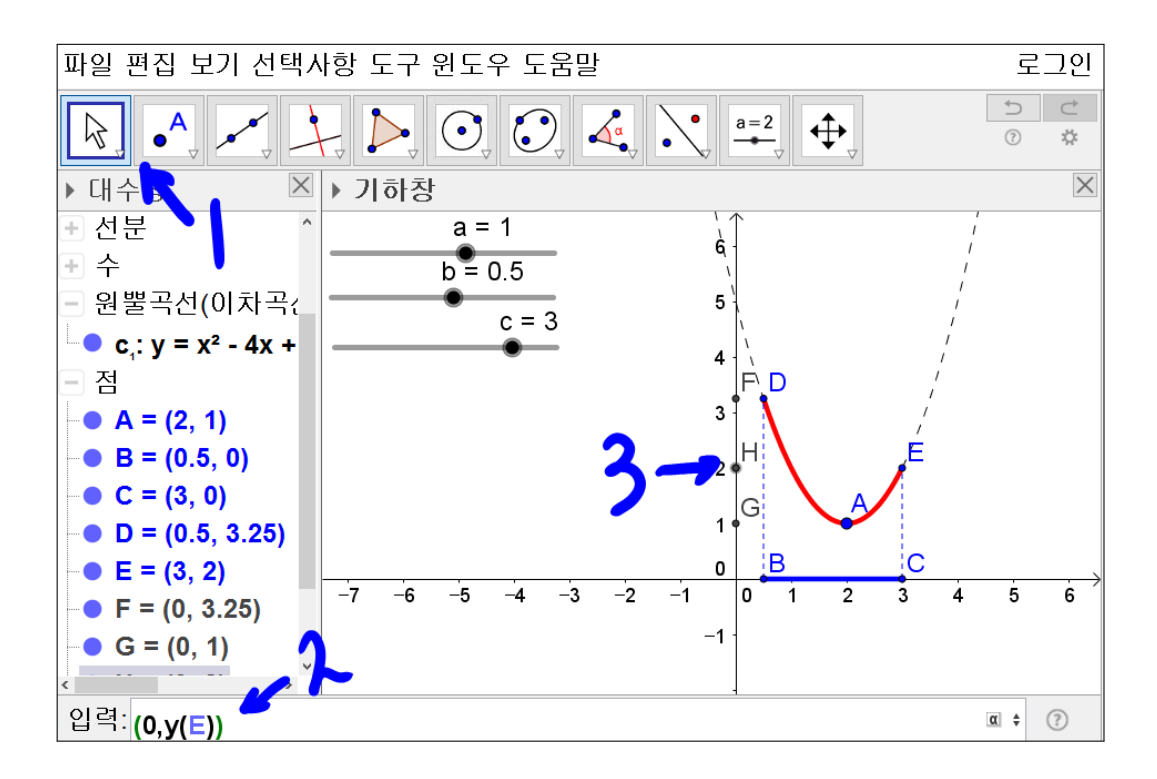

(0, y(E))를 차례로 입력하고 [Enter]를 누릅니다. *y*축에 차례로 점 F, 점 H, 점 G가 찍혔습니다.

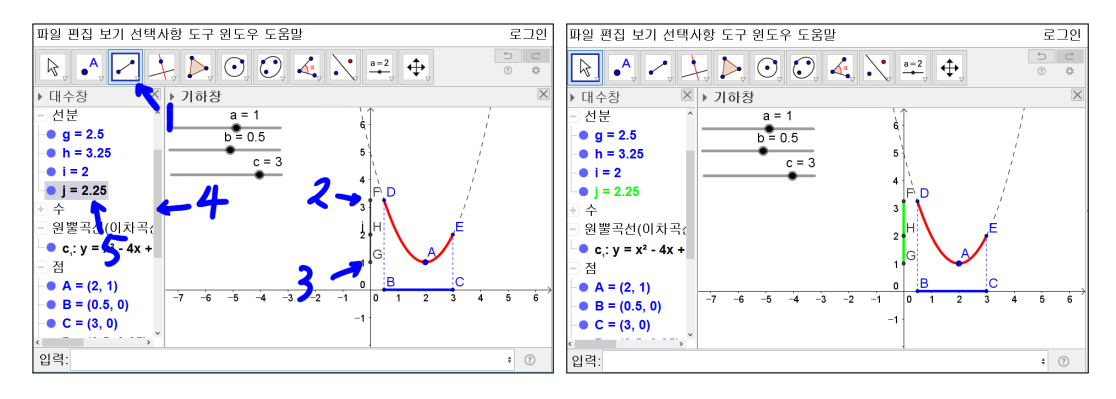

'선분' 도구를 선택하고 점 F를 선택하고 점 G를 선택하면 선분 FG가 기하창 에 만들어집니다. 대수창의 스크롤바를 적당히 조절하여 선분 j = 2.25가 보이 도록 만듭니다. j = 2.25를 선택하고 마우스 오른쪽 버튼을 클릭하고 설정사항 을 선택합니다. 기본 탭에서 이름 보이기의 체크상자를 해제합니다. 색상 탭 에서 녹색을 선택합니다. 스타일 탭에서 선 굵기를 9로 조절하고 선 스타일을 실선으로 합니다. *y*축에 선분 FG가 굵기 9를 가진 녹색선으로 표시된 것을 볼 수 있습니다. 치역을 잘 보이게 표시한 것입니다.

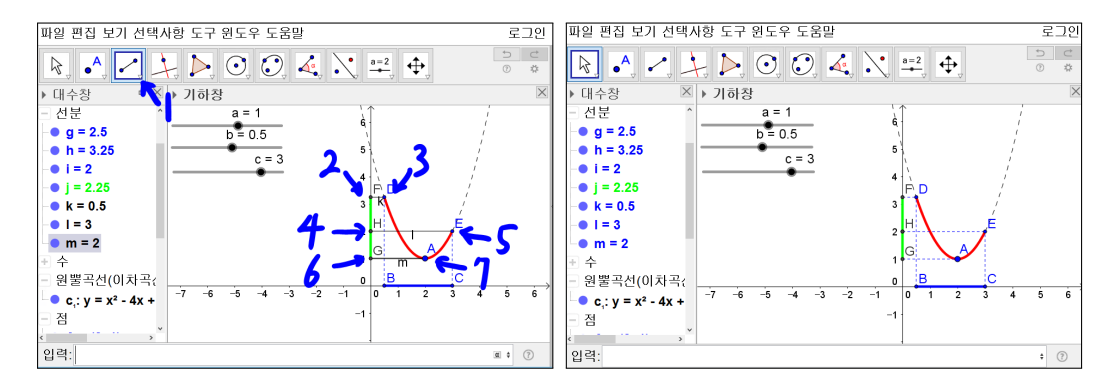

'선분' 도구를 선택하고 점 F, 점 D, 점 H, 점 E, 점 G, 점 A를 차례로 선택하 면 선분 FD, 선분 HE, 선분 GA가 만들어 집니다. [Ctrl]을 누른 상태에서 세 선분을 동시에 선택하여 설정사항에 들어갑니다. 기본 탭에서 이름 보이기의 체크상자를 해제합니다. 색상 탭에서 파란색을 선택합니다. 스타일 탭에서 선 굵기를 2로 선 스타일의 리스트 박스를 선택하고 3번째 점선을 선택하고 설정 사항 창을 닫습니다.

이제 겉보기에 주어진 이차함수에 제한된 범위에서의 최댓값과 최솟값을 확 인할 수 있는 자료를 만들었습니다. 또한 만드는 과정에서 x(A), y(A) 처럼 점 A의 *x*좌표와 *y*좌표를 표현함으로써 정의역 *x*의 값에 따라 함숫값 *y*를 관찰하 는 기회가 될 것입니다.

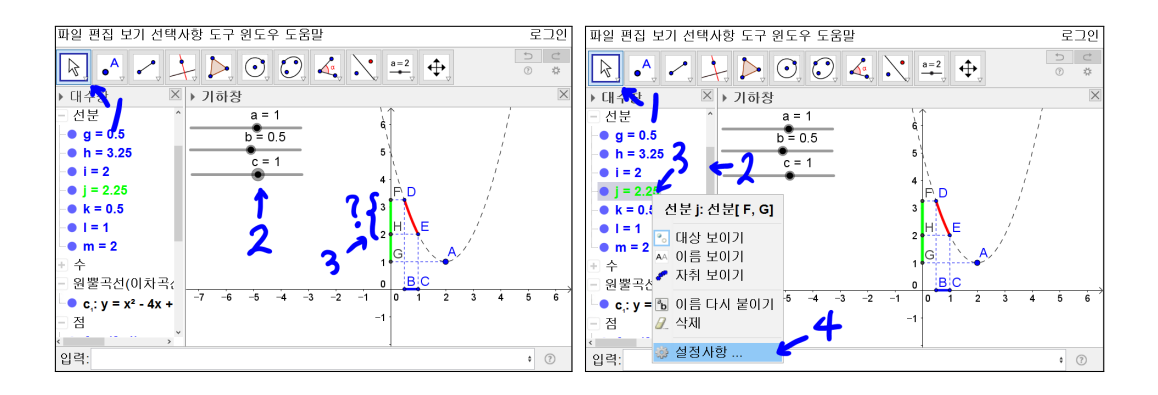

Geogebra의 동적기하 기능을 최대한 살려보도록 합시다. '이동' 도구를 선택한 상태에서 수 c = 3을 선택합니다. 방향키를 사용하여 c = 1로 바꿉니다. 치역 을 나타내는 것은 선분 FH가 되어야 합니다. 이를 어떻게 해결할까요? 다행 히도 Geogebra는 이런 경우의 해결 방법을 가지고 있습니다. 지금부터 하는 내용은 Geogebra의 고급기능에 해당합니다. 조금만 더 힘내면 이 기능을 자 유자재로 쓸 수 있을 것입니다. '이동' 도구를 선택하고 대수창의 스크롤 바를 적당이 움직여서 선분 j = 2.25가 나오게 합니다. j = 2.25을 선택하고 마우스 오른쪽 버튼을 클릭하고 설정사항을 선택합니다.

![](_page_20_Picture_3.jpeg)

고급기능을 선택하고 '대상이 나타나기 위한 조건'에 x(C) > x(A)라고 입력하 고 닫습니다. x(C) > x(A)가 참일 때 선분 FG 나타나도록 되어 있습니다. 선 분 FG가 나타나지 않게 됩니다.

![](_page_21_Figure_1.jpeg)

다시 c = 3으로 바꾸어 봅시다. 선분 FG가 x(C) > x(A)가 참일 때 이므로 선 분이 다시 보입니다. 이번에는 c = 4로 값을 변경합니다. 이 경우 원하는 것은 선분 HG가 되어야 합니다.

![](_page_21_Figure_3.jpeg)

일단 이 경우 선분 FG가 나타나지 않게 설정해 보겠습니다. '이동' 도구를 선 택하고 대수창의 스크롤 바를 적당이 움직여서 선분 j = 2.25가 나오게 합니다. j = 2.25 을 선택하고 마우스 오른쪽 버튼을 클릭하고 설정사항을 선택합니다. 고급기능을 선택합니다. 이미 '대상이 나타나기 위한 조건'에 x(C) > x(A)라고 입력되어 있는 것을 볼 수 있습니다. 추가로 조건 y(E) < y(D)를 입력하여야 합니다. 이때 둘 다 만족해야만 나타나도록 조건을 써야 하므로 '그리고'에 해 당하는 논리 연산자가 필요합니다. Geogebra는 이러한 논리연산자를 제공합 니다. '대상이 나타나기 위한 조건'의 빈칸을 선택하고 빈칸의 끝에 α를 선택 합니다.

![](_page_22_Figure_1.jpeg)

∧를 선택합니다. Geogebra는 '그리고'를 ∧ 기호로 사용합니다. y(E) < y(D) 를 입력하고 [Enter]를 누릅니다. '대상이 나타나기 위한 조건'에 입력한 것과 다르게 Geogebra가 (x(C) < x(A)) ∧ (y(E) < y(D))식으로 괄호를 자동으로 생 성합니다. 점 C의 *x*좌표가 점 A의 *x*좌표 보다 크고 점 E의 좌표가 점 D의 *y* 좌표보다 작을 때 선분 FG를 나타나게 한다는 뜻입니다. 확인을 선택하고 설 정사항을 닫습니다.

슬라이더로 c의 값을 조절하여 b의 값보다 작게 할 수 있습니다. 그러나 정 의역의 구간이 [b,c]이므로 c의 값이 b의 값보다 항상 크도록 설정하는 것이 필요합니다. 이런 경우는 다음과 같이 해결할 수 있습니다.

![](_page_22_Picture_4.jpeg)

'이동' 도구를 선택하고 스크롤을 적당히 조절하고 좌우 방향키를 사용하여 수 c = −0.2 로 조절해 놓습니다. b = 0.5를 선택하고 마우스 오른쪽 버튼을 클릭 하고 설정사항을 선택합니다. 슬라이더를 선택하고 최댓값에 c라고 입력하고 설정사항을 닫습니다. 수 b = 0.5가 자동으로 b = -0.2로 바뀝니다. b 의 값 0.5가 c의 값이 -0.2보다 크므로 강제적으로 b의 값을 -0.2로 바꾼 것입니다. 앞으로는 절대로 b의 값이 c의 값보다 커질 수 없게 될 것입니다. 이런 것을 보면 'Geogebra가 정말 논리적으로 잘 만들어졌구나!' 감탄하게 됩니다.

![](_page_23_Figure_2.jpeg)

사실, 완벽하게 다 만든 것이 아닙니다. b = 0.5, c = 1로 만들어 놓으면 치역에 해당하는 선분 FH를 만들어야 한다는 것을 보게 됩니다. 나머지 부분은 선분 FG 설정한 방법과 같은 방법으로 하면 됩니다. 다시 선분 FG가 나타나도록 b = 0.5, c = 3으로 바꾸어 놓습니다.

여기까지가 수업시간에 실제로 학생들과 수업했던 내용입니다. Geogebra의 사 용방법을 알려줌과 동시에 제한된 범위에서 이차함수의 최대최소에 대한 공부 를 같이 한 것입니다. 실제 수업 때 위의 내용만 학생들에게 알려주고 점 A 를 움직이거나 수 a, 수 b, 수 c의 값을 변경시키면서 미완성 부분에 대해서는 학생들이 직접 해보도록 했습니다. 어떤 소프트웨어든 사용하면 할수록 익숙 해지고 빠르게 작업할 수 있지만, Geogebra 만큼은 꼭 그런 것만은 아닙니다. Geogebra의 기본이 수학이므로 수학적 이해가 뒷받침되어야 잘 다룰 수 있기 때문입니다. 지금부터 보여드리는 내용은 학생들에게 알려주지 않았던 내용입 니다. 어쩌면 이 뒷부분을 알고 나면 지금까지 했던 것이 의미가 없어져 보일 수 있습니다. 그러나 수학은 완성된 것을 추구함과 동시에 그 과정 역시 중요 하므로 지금까지의 과정도 큰 의미가 있을 것입니다. 이제 학생들에게 알려주 지 않았던 부분을 시작하겠습니다.

![](_page_24_Picture_2.jpeg)

'텍스트' 도구를 선택합니다. 'x'표시 한 부분을 선택합니다. 텍스트창이 생깁 니다. 편집을 선택하고 대상을 선택하고 스크롤을 적당히 조절하여 수 b를 선 택합니다. 편집창에 대상 수 b가 나타납니다. 미리보기 창에 0.5가 나타납니다. 수 b의 값이 나타나는 것입니다. \le x \le를 입력하고 대상 수 b를 선택한 것 처럼 대상 수 c를 선택합니다.

![](_page_24_Picture_4.jpeg)

\ \text{에서} 라고 입력합니다. LaTeX 체크상자를 선택합니다. 미리보기 창 에 '0.5 ≤ *x* ≤ 3에서'가 나타납니다. 확인을 누릅니다.

위 내용을 설명하겠습니다. 보통은 일반적인 글을 입력하는 경우에 '텍스트'

도구를 선택해서 사용할 수 있지만 Geogebra는 기본 바탕이 수학이라서인지 수식의 자유로운 입력은 국제적으로 잘 알려진 TeX편집을 이용합니다. TeX 편집을 한 후에 LaTeX 체크상자를 선택하기만 하면 수식 편집한 모습이 나타 납니다. TeX명령을 설명하겠습니다. \le 는 < 이고 \text{일반 텍스트} 수식 사이에 일반 텍스트를 넣을 수 있게 하는 명령어입니다. \ 는 한 칸 띄게 하는 명령어입니다. 그렇다고 \\와 같이 연속 두 번 쓰시면 안 됩니다. 줄 바꿈을 의미합니다. 사실, 한글에서 수식 편집할 때 쓰는 명령어들에서 보통 앞쪽에 \ 를 붙이면 된다고 생각하면 됩니다. 다른 여러 가지 수식을 입력하기를 원하 시면 Geogebra텍스트 창에 '수식과 기호'를 선택하여 원하는 수식과 기호를 선택하면 예제가 입력되고 미리보기 창에 수식표현이 된 것을 볼 수 있습니다. 이를 활용하면 원하는 수식을 마음껏 쓸 수 있습니다.

![](_page_25_Figure_2.jpeg)

'텍스트' 도구를 선택한 후 편집을 선택합니다. 수식 리스트 박스에서 제곱근 과 분수를 선택한 다음 √x를 선택하면 \sqrt[n]{x}가 편집창에 자동으로 생성 되고 LaTeX 체크상자를 체크해 놓으면 미리보기 창이 수식으로 변환될 것입 니다. 이와 같은 방식으로 자신이 원하는 수식을 입력할 수 있습니다. TeX의 수식을 일일이 암기할 필요가 없는 것입니다. TeX으로 문서를 작성했던 수식 자료가 있다면 단순히 편집창에 복사해 놓으면 됩니다. 단, TeX에서의 수식 은 \$\sqrt[n]{x}\$처럼 앞뒤에 \$가 붙습니다. 이 \$와 \$ 사이에 있는 내용만 복 사해서 쓰면 됩니다. 즉, \sqrt[n]{x}만 '텍스트' 도구의 편집창에 복사해 넣고 LaTeX 체크상자를 체크해 놓으면 수식이 되는 것입니다.

![](_page_26_Figure_2.jpeg)

텍스트 입력 작업을 계속 하겠습니다. 기하창에 0.5  $\leq x \leq$  3가 만들어졌습니 다. '텍스트' 도구를 선택하고 'x'표시한 부분을 선택합니다. LaTeX 체크상자를 선택합니다. 편집을 선택하고 대상을 선택합니다. 스크롤을 적당히 조절하여 c\_1이 나타나도록 하고 c\_1을 선택합니다. \ \text{의} 라고 입력합니다. 미리 보기 창에 ' $y = x^2 - 4x + 5$  의 '가 나타날 것입니다. 확인을 선택합니다. 기하창 에  $y = x^2 - 4x + 5$  의 가 만들어 졌습니다. '텍스트' 도구를 선택하고 'x'표시한 부분을 선택합니다. 편집을 선택하고 \text{최대:}를 입력합니다. 대상을 선택 합니다. 스크롤을 적당히 조절하여 점 F가 나타나도록 한 다음 점 F을 선택합 니다. LaTeX 수식의 체크상자를 선택합니다. 미리보기 창에 '최대:(0,3.25)'가 나타납니다. 편집장에 대상 점 F를 선택합니다. 대상 점 F를 편집할 수 있게 됩니다. y(F)라 입력하면 미리보기 창이 '최대:3.25'로 변합니다. 확인을 선택 합니다. 기하창에 '최대:3.25'가 만들어졌습니다.

![](_page_27_Figure_1.jpeg)

'텍스트' 도구를 선택하고 'x'표시한 부분을 선택합니다. 편집을 선택하고 '\text{최소:}'를 입력합니다. 대상을 선택합니다. 스크롤을 적당히 조절하여 점 G가 나타나도록 한 다음 점 G를 선택합니다. LaTeX 수식의 체크상자를 선택합니다. 미리보기 창에 최소:(0,1)가 나타납니다. 편집장에 대상 점 G를 선택합니다. 점 G를 편집할 수 있게 됩니다. y(G)라 입력하면 미리보기 창이 '최소:1'로 변합니다. 확인을 선택합니다.

![](_page_27_Figure_3.jpeg)

기하창에 범위와 함수, 최대 그리고 최소에 대해 표현된 것을 볼 수 있습니다. '이동' 도구를 선택하고 스크롤을 수 c가 보이도록 적당히 조절하고 수 c를 선 택 후 c = 1의 값으로 키보드 좌우 방향키를 사용하여 조절하면 최소가 2가 되 어야 하는데 최소가 1로 고정된 것을 볼 수 있습니다. 아직도 미완성인 것입니 다. 수 c를 다시 3으로 합니다.

그럼 위와 같은 문제를 해결할 방법이 있을까요? Geogebra에는 이러한 부분 을 해결할 수 있는 내장 함수를 제공합니다. 조건문, 최댓값, 최솟값 함수를 활 용하면 됩니다. 각 함수의 대략적인 설명 및 쓰는 방법은 다음과 같습니다.

| 조건문[조건, 실행1, 실행2]      | 조건을 만족할 때 실행1을 실행함.   |
|------------------------|-----------------------|
|                        | 그렇지 않으면 실행2를 실행함.     |
| 최댓값[{값1, 값2, 값3,, 값n}] | 값1, 값2,, 값n 중 가장 큰 값  |
| 최솟값[{값1, 값2, 값3,, 값n}] | 값1, 값2,, 값n 중 가장 작은 값 |

하지만, 직접 써봐야 알 수 있을 것입니다.

![](_page_28_Figure_5.jpeg)

입력창에

$$\begin{split} M &= \mathtt{Z} \mathfrak{Z}[x(D) < x(A) < x(E), \mathtt{A} \mathtt{Y} \mathtt{U}[\{y(D), y(E), y(A)\}], \mathtt{A} \mathtt{Y} \mathtt{U}[y(D), y(E)]], \\ m &= \mathtt{Z} \mathfrak{Z}[x(D) < x(A) < x(E), \mathtt{A} \mathring{\times} \mathtt{U}[\{y(D), y(E), y(A)\}], \mathtt{A} \mathring{\times} \mathtt{U}[y(D), y(E)]] \end{split}$$

을 입력해 봅시다. 대수창에 M과 m의 값이 표현된 것을 볼 수 있습니다. 이제 마지막 단계까지 왔습니다. 만들어진 수 M = 3.25와 수 m = 1을 잘 활용해 봅시다. 일단 최대와 최소를 이것을 이용하여 바꾸어 보도록 합시다. '이동' 도 구를 선택하고 최대:3.25를 더블 클릭하면 '텍스트' 도구가 나타납니다. 이때 편집창의 y(E)를 선택하고 M으로 변경합니다.

같은 방식으로 '이동' 도구를 선택하고 최소:1를 더블 클릭하면 '텍스트' 도구가 나타납니다. 이때 편집창의 y(G)를 선택하고 m으로 변경합니다. 겉보기에는 변함이 없겠지만 점 A만 '이동' 도구를 선택하고 기하창에서 움직여보면 최대, 최소가 점 A를 이동하면서 동적으로 변하는 것을 볼 수 있을 것입니다.

![](_page_29_Figure_3.jpeg)

'이동' 도구를 선택한 후 대수창의 선분 j가 보이도록 스크롤바를 적당히 위치 시킨 후 선분 j의 설정사항 창으로 들어갑니다. 기본을 선택하고 정의를 선택 합니다. 정의창에 선분[F,G]를 선분[(0,m),(0,M)]으로 바꿉니다. 그리고 고급 기능을 선택 후 '대상이 나타나기 위한 조건'을 지웁니다. 그리고 설정사항 창 을 닫습니다. 위와 같이 완성되었습니다.

점 A를 이동시켜 봅시다. 치역에 해당하는 선분이 여러 가지 상황에서 알맞 게 그려지는 것을 보았을 것입니다. 최대, 최소도 원하는 모든 경우에 대해 제 대로 표시가 됩니다. 앞에서 조금 언급한 내용이 느껴질 것입니다. 왜 고생스

26

러운 작업을 했지? 각각의 조건에 대한 수식을 작성해서 치역에 해당하는 선 분을 만들었지? 이런 생각이 드는 것이 자연스럽습니다. 사실 기능을 알려주 려는 목적도 있었지만 Geogebra의 내장함수를 활용한 부분은 너무 쉽게 접근 가능하고 각각의 경우에 대하여 따져보도록 하는 것이 오히려 수학수업에 더 의미가 있을 수 있기 때문이었습니다.

### 찿아보기

LaTeX 체크상자, 21, 22 그리고, 18 기하창 이동, 6 논리 연산자, 18 대상이 나타나기 위한 조건, 17 선분, 9 설정사항 저장, 4 수식과 기호, 22 슬라이더, 5, 8 이동, 6 이름 보이기의 체크상자, 10 제곱근과 분수, 22 조건문, 25 최댓값, 25 최솟값, 25 텍스트, 21

#### 그동안 했던 강의 자료 중 일부를 책으로 엮음. http://min7014.iptime.org/math/2017063002.htm

![](_page_33_Picture_2.jpeg)

![](_page_33_Picture_3.jpeg)

https://ggbm.at/gsARCQs5

책자료실(지오지브라 튜브)

[참고] [민은기 선생님의 수학자료실] Homepage : <u>http://min7014.iptime.org</u> Facebook Page : <u>https://www.facebook.com/mineungimath</u> YouTube Channel : <u>https://goo.gl/JpzU5i</u>

[이경수 선생님 블로그] http://blog.naver.com/evening07

[GeoGebra 5.0.363.0-3D (03 June 2017) 설치파일] Installer : <u>https://goo.gl/YvjsCV</u> (From Home Page) Installer : <u>https://goo.gl/n69yEl</u> (From Google Drive)

[GeoGebra 5.0.462.0-d (02 May 2018) 설치파일] Installer : <u>https://goo.gl/SsdFBd</u> (From Home Page) Portable : <u>https://goo.gl/FxJxES</u>(From Home Page) Installer : <u>https://goo.gl/dqtbfk</u> (From Google Drive) Portable : <u>https://goo.gl/zwundc</u>(From Google Drive)